# TOASTMASTERS PATHWAYS learning experience

# PATHWAYS

Base Camp Manager Duties: Session 3 Brent J Anderson, DTM – Pathways Ambassador and Guide

## **Session 3 Content**

Responding to Initial External Training Requests Responding to External Training Completion Requests

# Responding to Initial External Training Requests

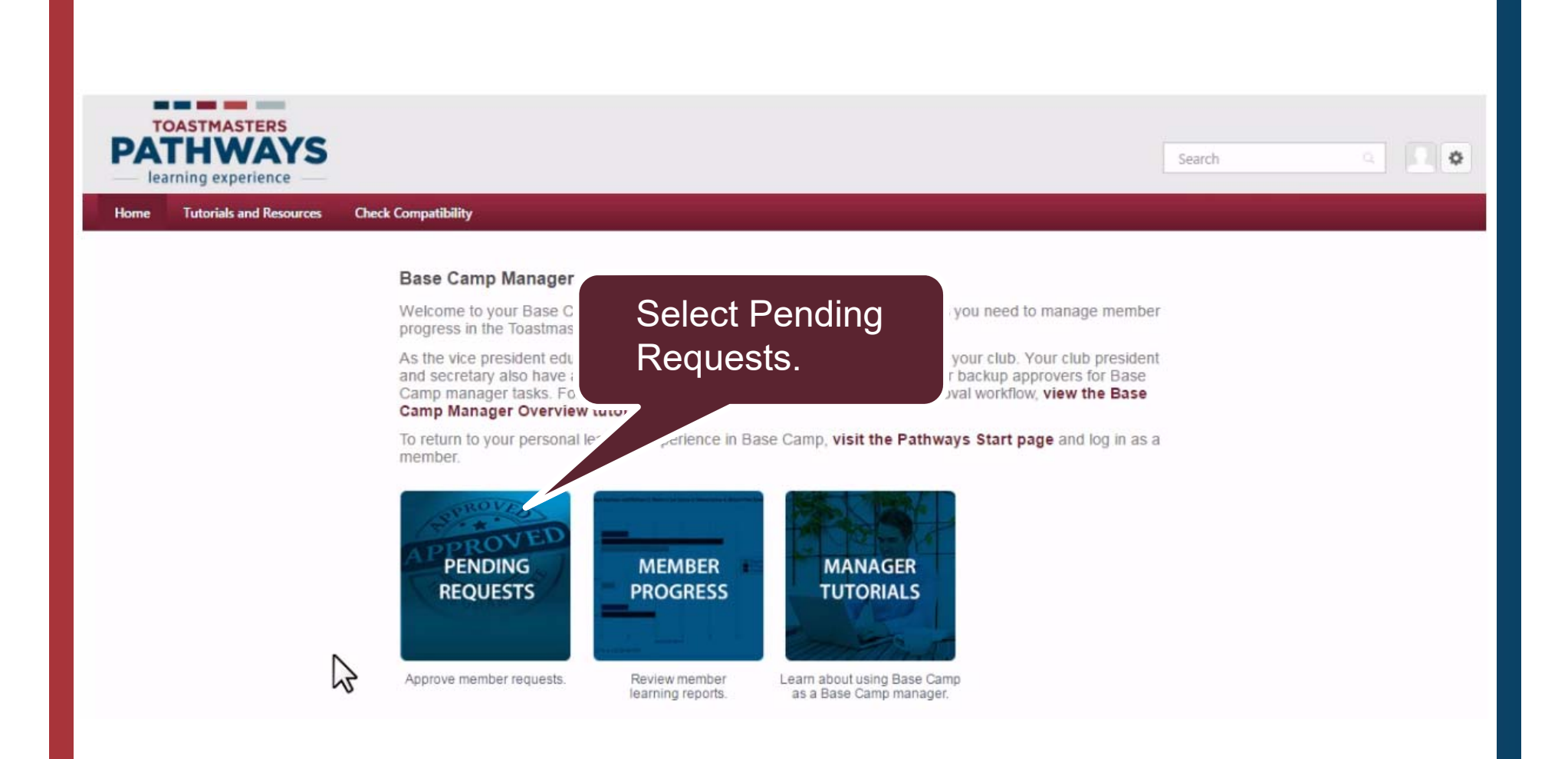

# Icon indicates it is an external training request.

#### **View Pending Requests**

View outstanding training requests you must approve, defer, or deny. Deferring a request will send the req behalf, you may share your approving permissions for users for whom you are the following: person in the approval chain for that employee. Click on the employee's name to view their transcript. If you would like others to make approvals on your

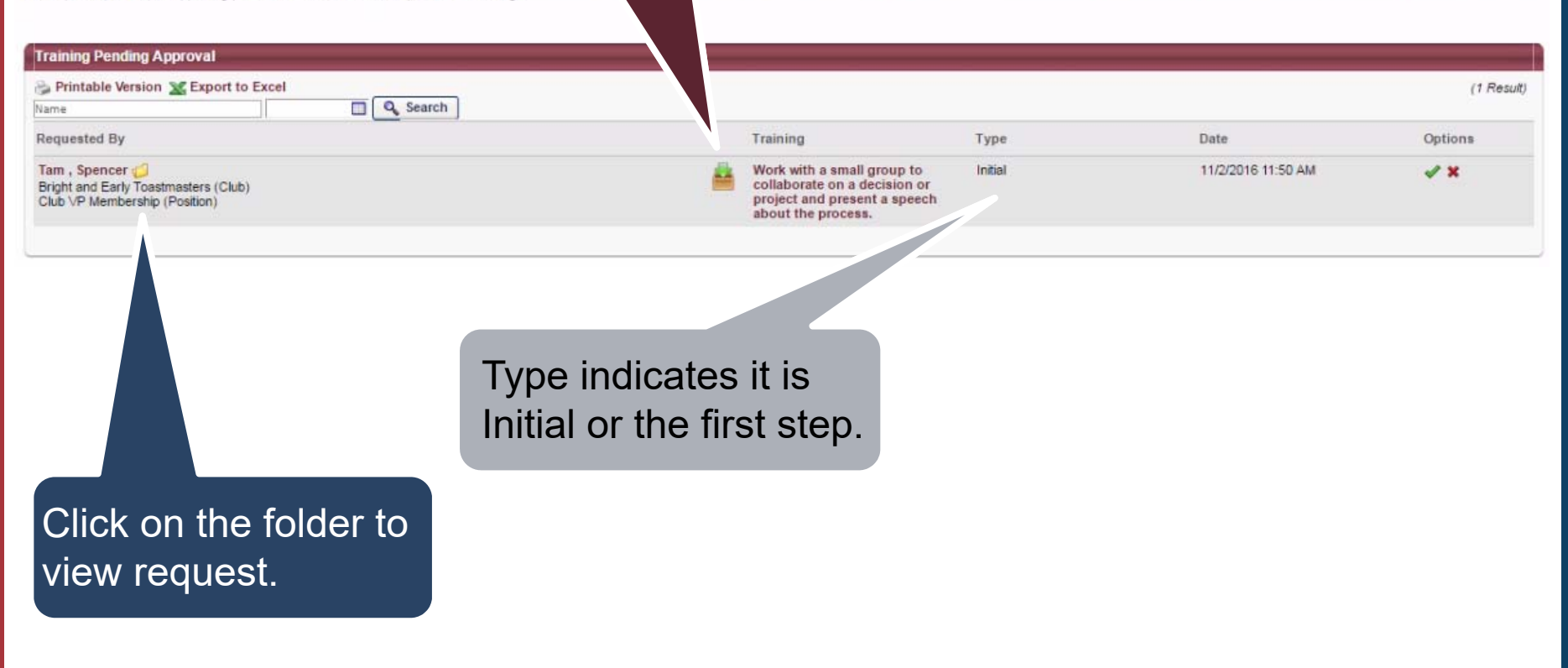

Work with a small group to collaborate on a decision or project and present a speech about the process.

| Training Details                                                                                                    |                                                                                                    |                                                               |
|----------------------------------------------------------------------------------------------------|----------------------------------------------------------------------------------------------------|---------------------------------------------------------------|
| Training Type: External Training Describe your plan for completing I am working with a team at work to complete a pr this assignment:: Status: Pending Approval Due Date: None Language: English (US) Specify who you will present to or Project team at work. work with:: Indicate the stand completion 11/2/2016-12/2/2016 dates:: Path:: Team Collaboration Project:: Successful Collaboration Planned location for completion of your assignment:: Attachment(s):: Attachments | roject for our marketing group. Once the decision is made, I have to present a plan for the project, including our p<br>Review the training details.<br>Note the project title. | rocess for defining our goals and plan, to the executive team |
| Pending Approval                                                                                                    |                                                                                                    | ~                                                             |
| Approval History                                                                                                    |                                                                                                    | 7                                                             |
| Modification History                                                                                                    |                                                                                                    | ~                                                             |

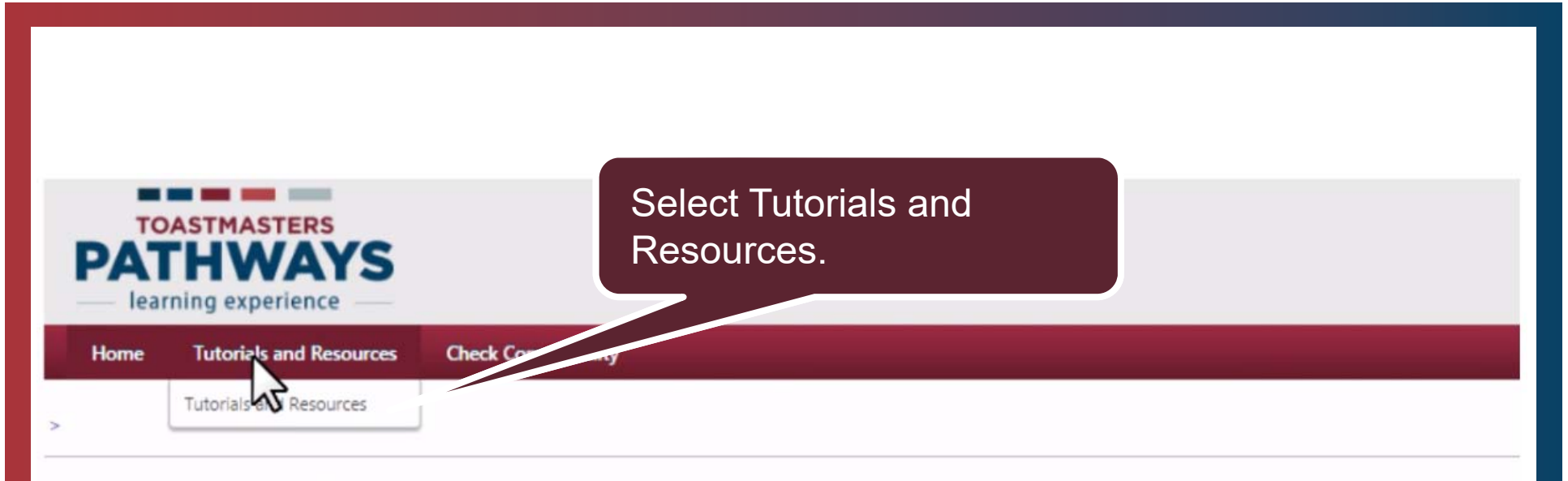

### **View Pending Requests**

View outstanding training requests you must approve, defer, or deny. Deferring a request will send the request to the next person in the approval chain for that employee. Click on the employee's name the behalf, you may share your approving permissions for users for whom you are the following:

| Training Pending Approval                                                              |                                                                                                    |         |
|----------------------------------------------------------------------------------------|----------------------------------------------------------------------------------------------------|---------|
| Printable Version X Export to Excel                                                    |                                                                                                    |         |
| Requested By                                                                           | Training                                                                                                    | Туре    |
| Tam , Spencer<br>Bright and Early Toastmasters (Club)<br>Club VP Membership (Position) | Work with a small group to<br>collaborate on a decision or<br>project and present a speech<br>about the process. | Initial |

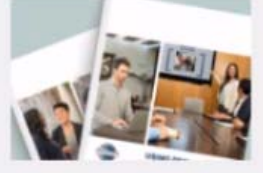

#### Use this page to find tutorials and resources.

Select a subject on the left of your screen to access a list clist of language options will appear below.

Find and select the item you would like to view, then selec to Education Transcript. The item will be stored there for f

Browse for Training

#### Tutorials and Resources 59 Results

.....

By Title 🔻

Click on Project Descriptions,

then preferred language.

Training clear

Popular Newest

All - English 🔘

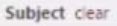

Tutorials Evaluation Resources Project Descripticus

Arabic

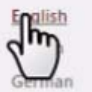

Japanese Portuguese Simplified Chinese Spanish Traditional Chinese Resource Documents The Navigator Frequently Asked Questions

Type clear

Active Listening—Project Description

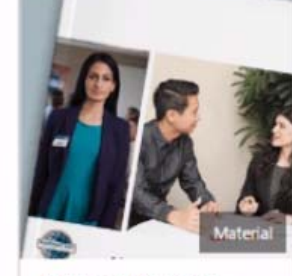

Advanced Mentoring— Project Description

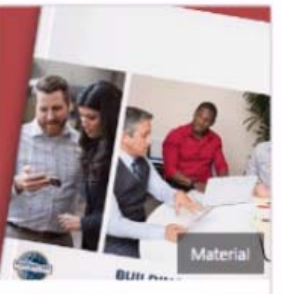

Building a Social Media Presence—Project Description

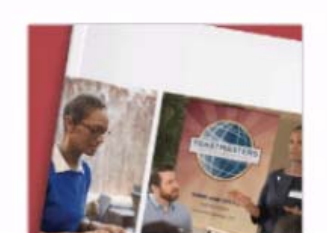

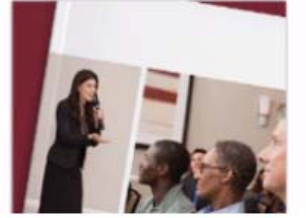

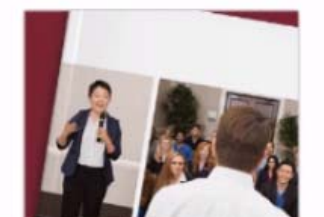

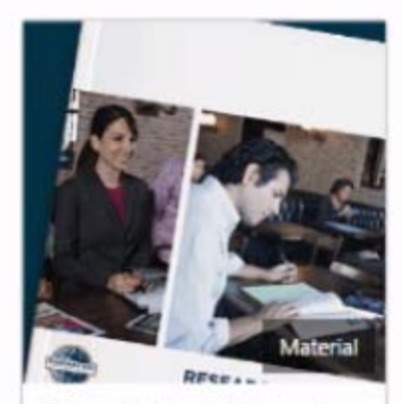

Researching and Presenting —Project Description

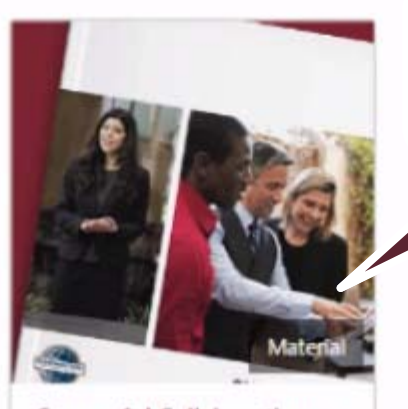

Successful Collaboration-Project De

# Locate the correct project and select it.

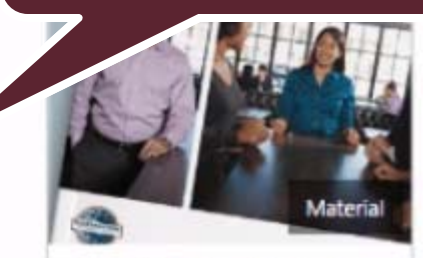

Team Building—Project Description

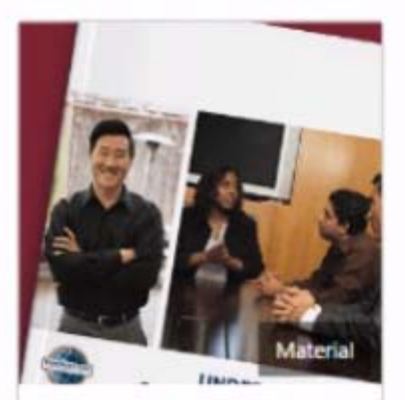

Understanding Conflict Resolution—Project Description

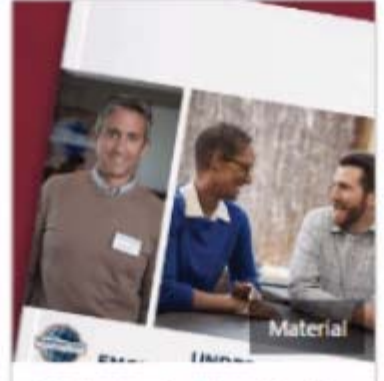

Understanding Emotional Intelligence—Project Description

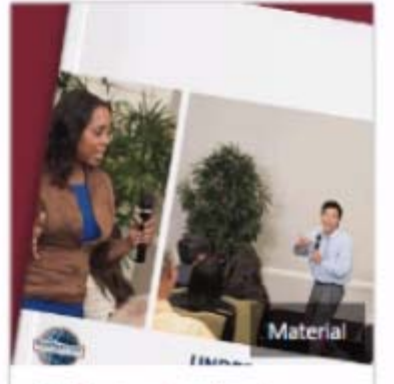

Understanding Vocal Variety—Project Description

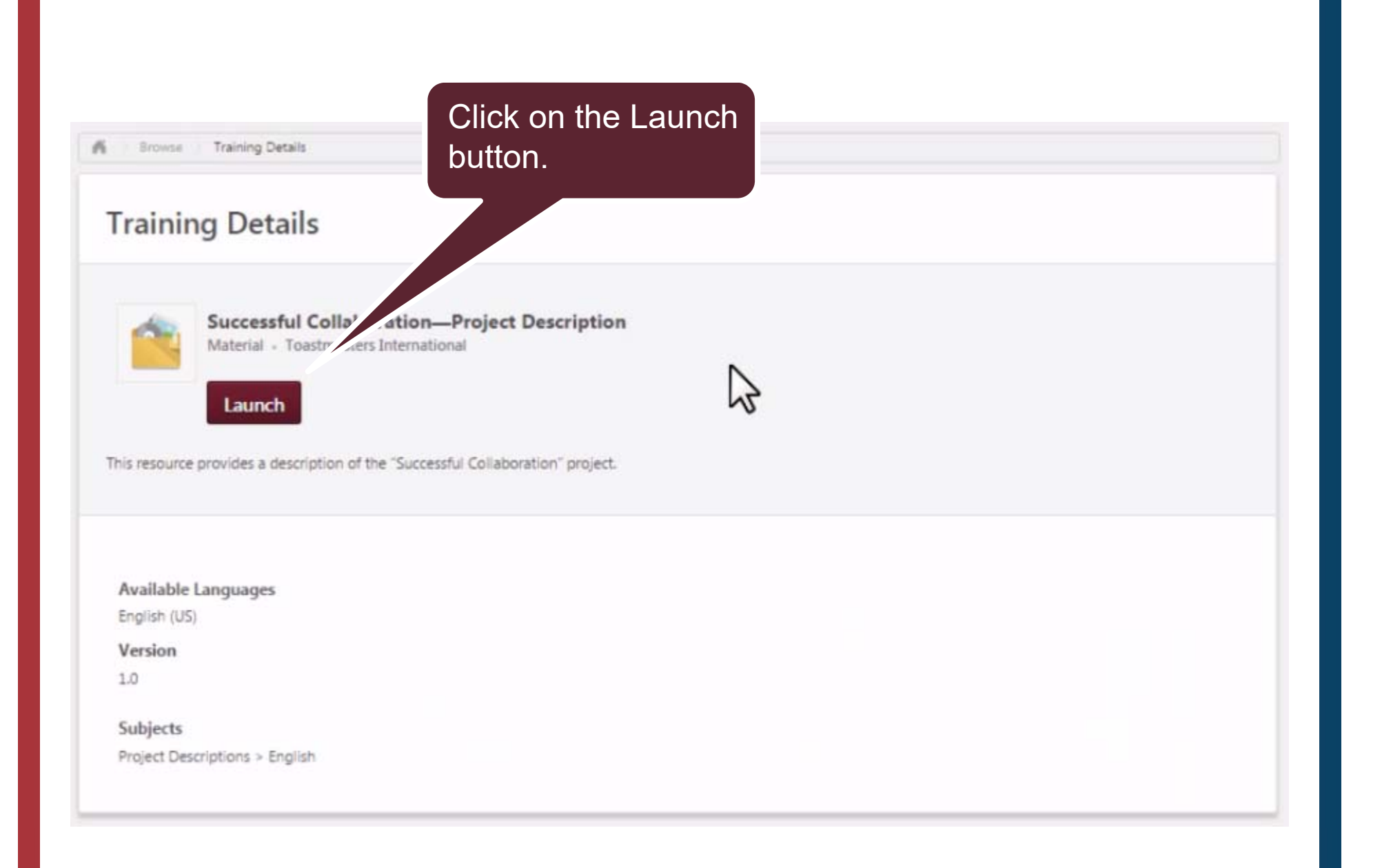

### PROJECT DESCRIPTION

#### Successful Collaboration

The focus of this project is the benefit of collaboration, building an environment of trust, and encouraging creative debate within a group.

Purpose: The purpose of this project is to introduce or review strategies for working in a collaborative group.

**Overview:** Work with a small team and collaborate to make decisions. Your goal is to apply the collaboration strategies you learned to a small-scale project, such as planning a club meeting. Deliver a 5- to 7-minute speech at a club meeting about your experience with the collaboration process. Your speech is not a report on the content of this project. This speech is about you, your learning, and your perceptions of the experience.

#### This project includes:

- Working with a small team to make a collaborative decision for a small-scale event.
- The Team-Building Activities resource
- A 5- to 7-minute speech

# Use home from the navigation to return to the home screen, then return to the request by click on the pending request title.

PATH

Hon

VAIS

|                                | C108 015                 | 10190 Educatio                 | in Transcript                                             |                                                                      |                      |
|--------------------------------|--------------------------|--------------------------------|-----------------------------------------------------------|----------------------------------------------------------------------|----------------------|
| CLUB 01510190<br>Club Basecamp | Education Transcript     |                                | My C                                                      | Club - Options -                                                     |                      |
| Base Camp Profile              | Access yo                | ur path and t                  | track your progress here.                                 |                                                                      |                      |
| Feedback                       | Select the<br>Overview   | Open Curricu<br>tutorial to le | lum button to access the pr<br>arn how to open and naviga | ojects on your path. View the Work in<br>ite projects.               | My Projects          |
| Transcript                     | Use the Ac<br>To archive | tive dropdow<br>items, select  | n menu below to access co<br>the arrow adjacent to the Li | mpleted or archived items.<br>aunch button, choose View Training Det | ails and select Move |
| MAR Providence                 | to Archive               | d Transcript in                | the upper right corner.                                   |                                                                      |                      |
| E-portroito                    |                          | Ry Title *                     | All Types 🕶                                               | Search for trainir                                                   | ng Q                 |
| E-portiono                     | Active *                 | by mile                        |                                                           |                                                                      |                      |
| L-portiono                     | Active •<br>Search Resu  | lts (1)                        |                                                           |                                                                      |                      |

Powered by Cornerstone OnDemand, Inc. ©2000-2014 All Rights Reserved. Terms - Privacy - Cookies

### Approve the request by clicking on the green checkmark or deny the request by clicking on the red x.

#### **View Pending Requests**

View outstanding training requests you must approve, defer, or deny. Deferring a request will send the request to the next person in the approval chain for that employee. Click on the employee's name behalf, you may share your approving permissions for users for whom you are the following:

uld like others to make approvals on your

| Training Pending Approval                                                                |                                                                                                    |         |                    |            |
|------------------------------------------------------------------------------------------|----------------------------------------------------------------------------------------------------|---------|--------------------|------------|
| Printable Version X Export to Excel Name Search                                          |                                                                                                    |         |                    | (1 Result) |
| Requested By                                                                             | Training                                                                                                    | Туре    | Date               | Options    |
| Tam , Spencer 💋<br>Bright and Early Toastmasters (Club)<br>Club VP Membership (Position) | Work with a small group to<br>collaborate on a decision or<br>project and present a speech<br>about the process. | Initial | 11/2/2016 11:50 AM | ~ ×        |

### **Approve Request**

### Please enter any additional comments:

Dear Toastmaster Tam, This sounds like a great opportunity for you. I have approved your training.

Eumike Jice. Vice President Education

Cancel

If you approve or deny enter any comments, your name and then click submit.

# Responding to External Training Completion Requests

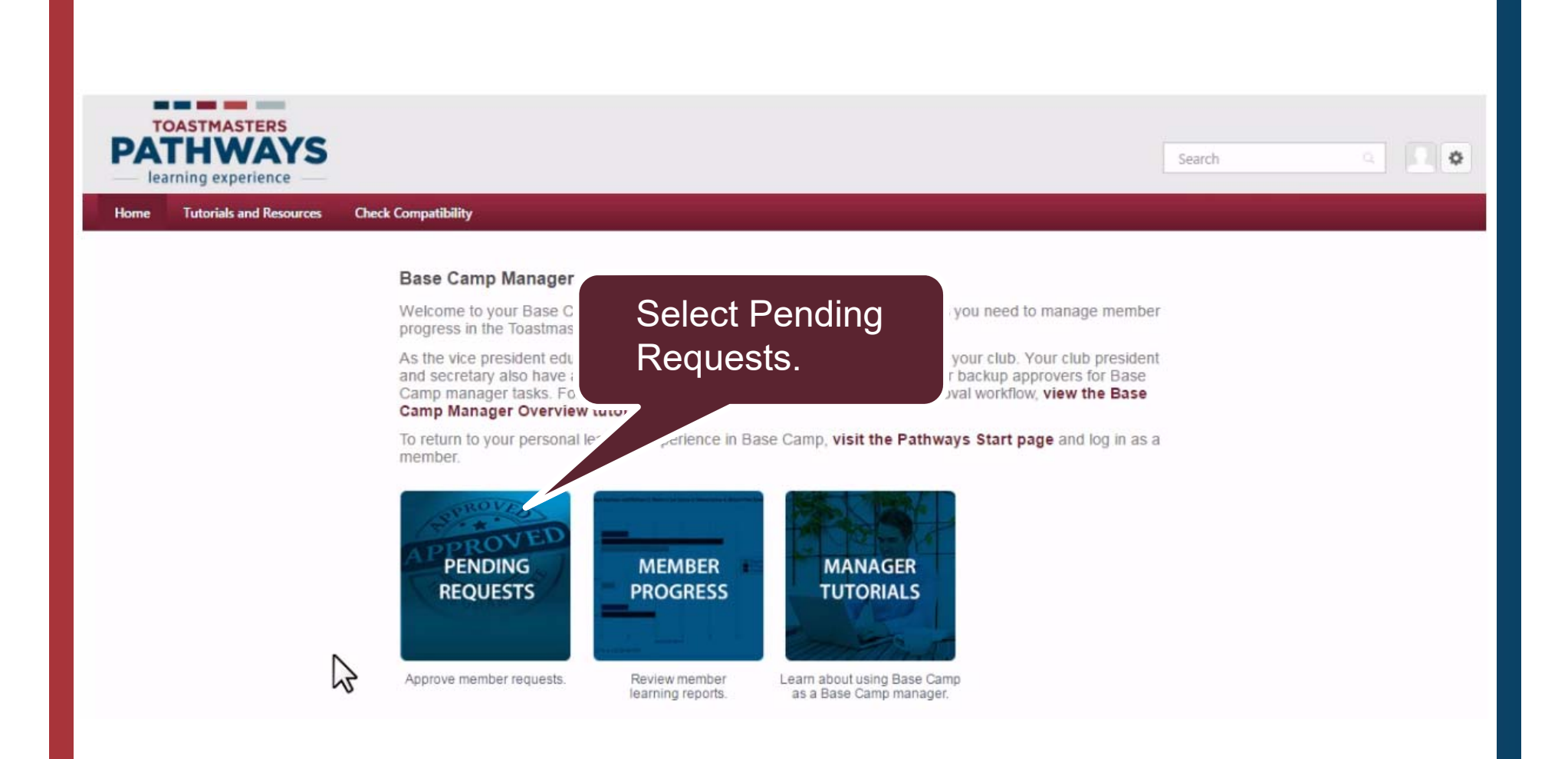

### Note that the type now reads Completion. **View Pending Requests** View outstanding training requests you must approve, defer, or deny. Deferring a request will send the request to the next person in the approval chain behalf, you may share your approving permissions for users for whom you are the following: s. Click on the employee's name to view their transcript. If you would like others to make approvals on your Training Pending Approval Printable Version X Export to Excel (1 Result) Search Name **Requested By** Training Type Date Options 11/2/2016 11:50 AM Tam , Spencer 💋 Work with a small group to Completion × × Bright and Early Toastmasters (Club) Club VP Membership (Position) collaborate on a decision or project and present a speech about the process h Click on the folder to view request.

Work with a small group to collaborate on a decision or project and present a speech about the process

| Training Details                                                                                                    |                                                                                                    |
|----------------------------------------------------------------------------------------------------|----------------------------------------------------------------------------------------------------|
| Training Type: External Training<br>Describe your plan for completing I am working with a team<br>this assignment::<br>Status: Pending Completion Appr<br>Due Date: None<br>Language: English (US)<br>Specify who you will present to or Project team at work<br>work with::<br>Indicate the start and completion 11/2/2016- 11/2/2016<br>dates::<br>Path:: Team Collaboration<br>Project:: Successful Collaboration<br>Planned location for completion of<br>your assignment::<br>Attachment(s):: Attachments | at work to complete a project for our marketing group. Once the decision is made, I have to present a plan for the project, inclu-<br>roval<br>Review the request to see if the<br>member met the requirements. |
| Pending Completion Approval                                                                                                    |                                                                                                    |
| Approval History                                                                                                    |                                                                                                    |
| Modification History                                                                                                    |                                                                                                    |
|                                                                                                    |                                                                                                    |
| « Back                                                                                                    | Click on the back button to return to the previous screen.                                                                                                    |

### Approve the request by clicking on the green checkmark or deny the request by clicking on the red x.

#### **View Pending Requests**

View outstanding training requests you must approve, defer, or deny. Deferring a request will send the request to the next person in the approval chain for that employee. Click on the employee's nanbehalf, you may share your approving permissions for users for whom you are the following:

lh-

uld like others to make approvals on your

| Training Pending Approval                                                                |          |                                                                                                    |            |                    |            |
|------------------------------------------------------------------------------------------|----------|----------------------------------------------------------------------------------------------------|------------|--------------------|------------|
| Name Export to Excel                                                                     |          |                                                                                                    |            |                    | (1 Result) |
| Requested By                                                                             |          | Training                                                                                                    | Туре       | Date               | Options    |
| Tam , Spencer 🕼<br>Bright and Early Toastmasters (Club)<br>Club VP Membership (Position) | <b>A</b> | Work with a small group to<br>collaborate on a decision or<br>project and present a speech<br>about the process | Completion | 11/2/2016 11:50 AM | √ ×        |

### **Approve Request**

### Please enter any additional comments:

Approved, great job!

Eumiko Jico, Vice President Education

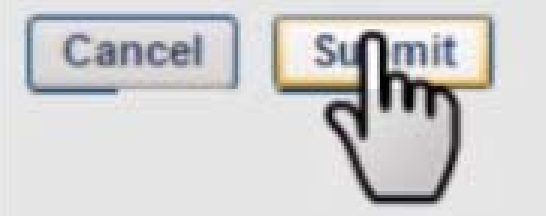

If you approve or deny enter any comments, your name and then click submit.

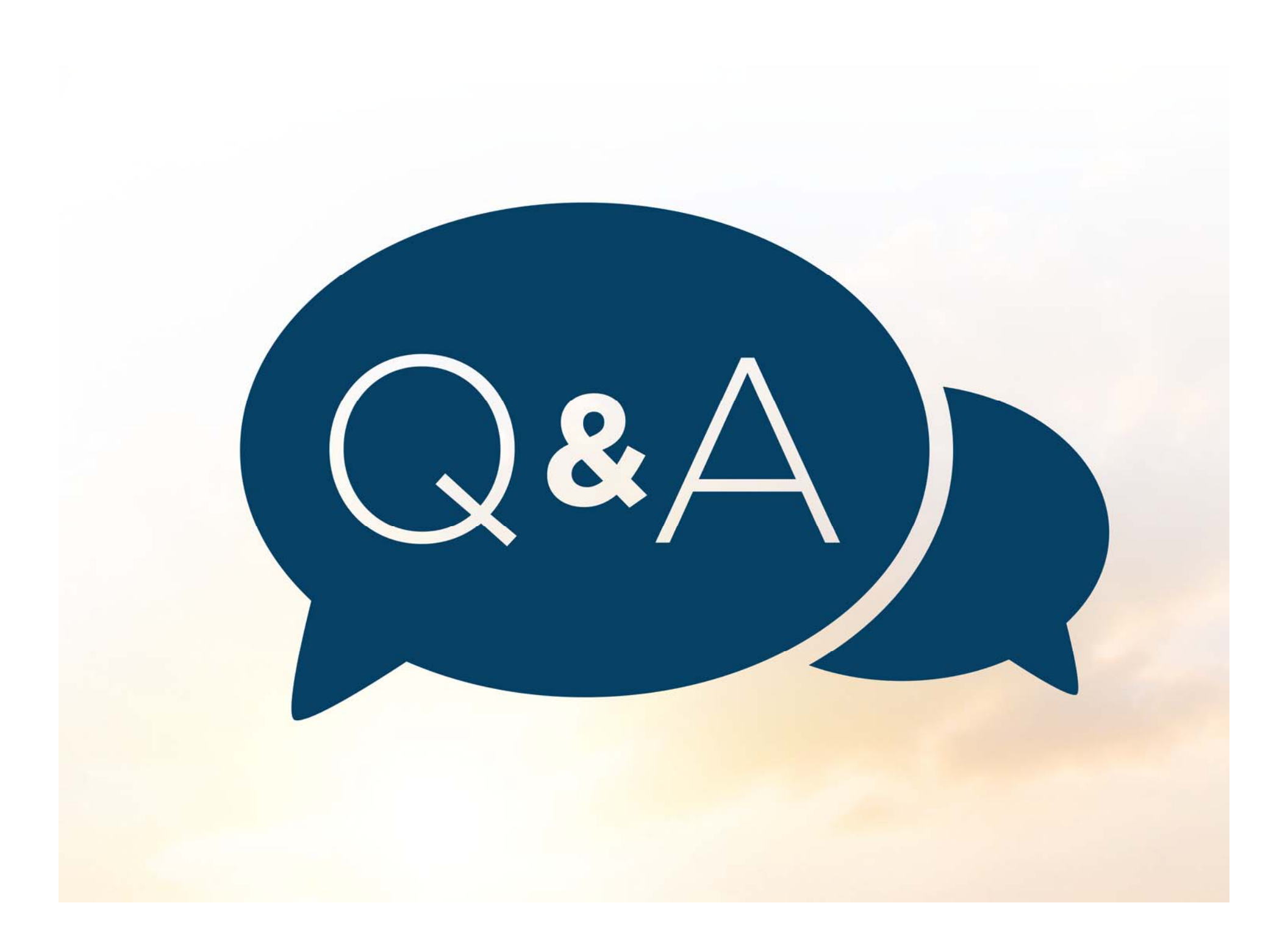